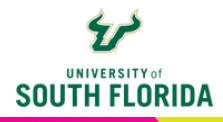

## **EDITING CAPTIONS IN KALTURA**

Kaltura automatically creates captions for any uploaded videos. Captions are typically accurate, but this is dependent upon the audio quality, speaker's cadence, and the number of specialized terms not recognized by Kaltura. However, Kaltura is equipped with its own caption editor for this purpose.

## **EDIT CAPTIONS**

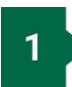

To access the caption editing feature, select your video within **My Kaltura**. On this screen, select **Actions**. Then choose **+ Caption & Enrich** from the dropdown menu.

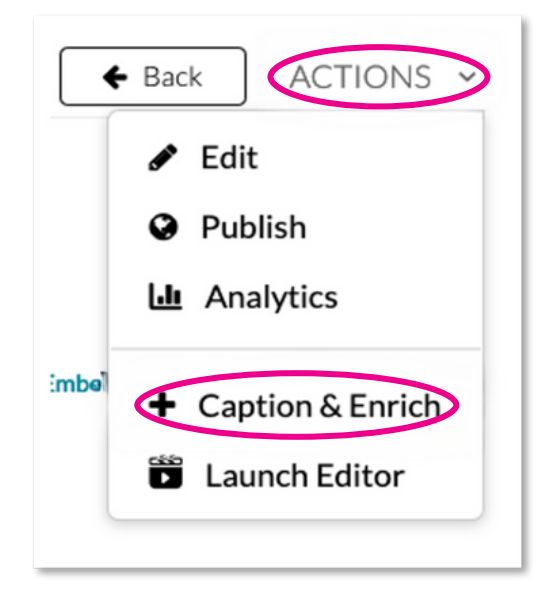

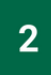

This opens the captions page. Select the pencil to edit. If you do not see this then your captions may still be processing.

| Existing Reque | ests    |          |         |           | + Order |
|----------------|---------|----------|---------|-----------|---------|
| REQUEST V      | SERVICE | FEATURE  | LANGUA  | STATUS    |         |
| 16/04/20       | Machine | Captions | English | Completed | >       |

This opens the editing screen. Scan through the **text** (1) to find any discrepancies or use the **video scrubber** (2) to go to a certain point within the video. Select the **play button** to listen to the video to verify what was said.

| Closed Capt | ions Edito                   | r                                 |         |             |                                        |        | Back       |
|-------------|------------------------------|-----------------------------------|---------|-------------|----------------------------------------|--------|------------|
| Captions    | English - Engli              | ish ~                             |         |             |                                        | Revert | Save       |
| Q Sea       | rch in Captions              | Replace with                      | Replace | Add Speaker |                                        |        | Add        |
|             | 00:00:00,000                 | Hello everyone.                   |         | 0           | Enhance Your<br>Course with<br>KALTURA |        | !_         |
|             | 00:00:00,930<br>00:00:02,730 | >> This is Lindsey<br>Mercer From |         |             | 2<br>() 0:00 / 3:1                     | 19     |            |
|             | 00:00:02,730<br>00:00:04,530 | the Innovative Education          |         |             | • 3                                    | Ċ      | Autoscroll |
|             |                              |                                   |         |             |                                        |        |            |

4

3

To edit, type the correct text in the line selected. Make sure to save all changes by clicking on the **Save** button in the top right corner.

| 00:00 | 0:04,530 |      | <br> | 24 |
|-------|----------|------|------|----|
|       |          |      |      | 24 |
|       |          |      |      |    |
| Help  | Revert   | Save |      |    |

## **UPLOADING YOUR OWN SRT FILE FOR CLOSED CAPTIONS**

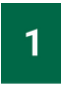

In some cases, you might be working with Student Accessibility Services or organization who will provide you with an "SRT" (SubRip Subtitle) file. This is an independently created caption file and can be used in place of the auto-generated Kaltura captions. To upload an SRT file, select the Actions dropdown menu and choose Edit.

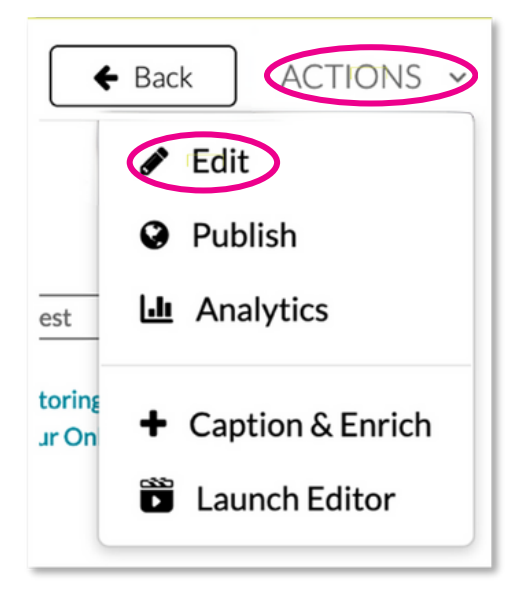

2

This opens a screen with multiple tabs. Choose Captions and Upload captions file.

| Details Op | tions | Collaboration | Thumbnails | Downloads | Captions | Attachments | s 1 | Fimeline | 9 |                |         |
|------------|-------|---------------|------------|-----------|----------|-------------|-----|----------|---|----------------|---------|
|            |       |               |            |           |          |             |     | (        |   | Ipload caption | ns file |
| Language   |       | Label         | File type  |           | Accuracy | Actio       | ons |          |   |                |         |
| English    |       | English       | SRT        |           | 88%      | ~           | 1   | ×        | * | Þ              |         |